# FHB ONLINE<sup>®</sup> BUSINESS BANKING **USER ENTITLEMENTS**

#### REQUIREMENTS

- The business must be enrolled in FHB Online Business Banking<sup>1</sup> to have access to Entitlements, • which allows multiple business user profiles for FHB Online & Mobile Banking.
- You must be an Authorized Signer on all the business's accounts to add/edit/delete business • user profiles.

## CONTENTS

| How to Manage Users | Page 1  |
|---------------------|---------|
| Add a User          | Page 2  |
| Renew User Password | Page 7  |
| Deactivate a User   | Page 8  |
| Reactivate a User   | Page 10 |
| Delete a User       | Page 11 |

#### **HOW TO MANAGE USERS**

- 1. Login to FHB Online.
- 2. Go to Settings then "Manage Users".

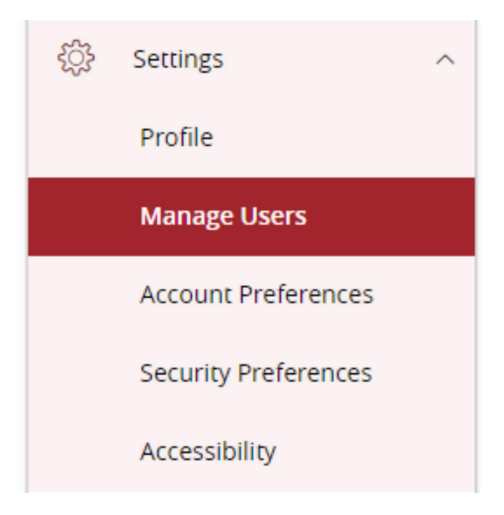

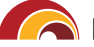

#### **ADD A USER**

**IMPORTANT:** You must review and assign the appropriate User Rights for Transactions, Features, and Account access for each user you create. User Rights are only applicable to their FHB Online & Mobile Banking user access and does not apply to any transactions when visiting a branch.

#### 1. Click the "Add User" button.

| User Management | t |          |
|-----------------|---|----------|
| Search Users    |   | Add User |

#### 2. Enter the new user's information in each field.

| New User Details |           |                                          |
|------------------|-----------|------------------------------------------|
| PERSONAL DETAILS |           |                                          |
| First Name       | Last Name | Email Address                            |
|                  |           |                                          |
| Phone Country    | Phone     |                                          |
| Select Country   |           |                                          |
| LOGIN DETAILS    |           |                                          |
| Username         | Password  | Confirm Password                         |
|                  |           |                                          |
|                  |           |                                          |
|                  |           |                                          |
|                  | Discard   | d New User Details Save New User Details |
|                  | ·         |                                          |

#### a. Username Requirements

- Username must be between 6 and 32 characters.
- Must contain at least one letter

#### b. Password Requirements

- Must be between 9 and 32 characters
- Must contain at least 1 number
- Password must contain a minimum of 1 lower case character.
- Password must contain a minimum of 1 upper case character.
- Password may not be the same as last 5 passwords.

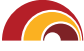

🦰 First Hawaiian Bank.

#### 3. Confirm all the user information is correct then click the "Save New User Details".

User information cannot be edited once created.

| Discard New User Details |
|--------------------------|
|                          |

#### 4. Assign User Rights – TRANSACTIONS

Bill Payment and Funds Transfer are enabled by default. If the user should not have access to these features, you must toggle off the feature. It will change to say "Disabled".

| Bill Payment | BILL PAYMENT | Disabled 💌 |
|--------------|--------------|------------|
| Disabled     |              |            |

a. Bill Payment allows a user to enroll for the Online Bill Pay service.

| Joe Aloha<br><sup>User Policy</sup> (2)                                                |                      | Save |
|----------------------------------------------------------------------------------------|----------------------|------|
| Transactions Features /                                                                | Accounts             |      |
| Filter: All Enabled Disabled                                                           | Transaction Filter:  |      |
| Bill Payment<br>Can view own transactions<br>Can Draft/Approve/Cancel                  | BILL PAYMENT Enabled | •    |
| Funds Transfer<br>Can view own transactions<br>Can Draft/Approve/Cancel<br>\$99,999.99 |                      |      |
|                                                                                        |                      | Save |

- **b.** Funds Transfer allows the user to make Internal Transfers to/from the accounts that they have access to (see Accounts tab).
  - i. **Rights** Determines if a user can make an internal transfer (draft, approve), cancel internal transfers, and view internal transfers. If a user should be allowed to make an internal transfer, it is important to check the box next to both draft and approve.
  - ii. Approval Limits Determines the maximum amount of funds a user can transfer.
  - **iii.** View Access Determines if the user can view internal transfers (all or none), and if they can view only the transfers they've made (own) or all transfers on the account they have access to (account).

|                                                                                        | Transaction Filter: |         |               |               |         |
|----------------------------------------------------------------------------------------|---------------------|---------|---------------|---------------|---------|
| Filter: All Enabled Disabled                                                           |                     |         |               | $\sim$        |         |
| Bill Payment<br>Can view own transactions:<br>Can Draft/Approve/Cancel                 | FUNDS TRANSFER      |         |               | Enab          | ed      |
| Funds Transfer<br>Can view own transactions<br>Can Draft/Approve/Cancel<br>\$99,999.99 | 🗸 Draft             | Approve | ✓ Cancel      | View          | Own 🗸   |
|                                                                                        | Approval Limits     |         |               |               | Account |
|                                                                                        |                     | Maximur | m Amount      | Maximum Count | √ Own   |
|                                                                                        | Per Transaction     | \$      | 99,999.99     |               | None    |
|                                                                                        | Daily Per Account   | \$      | 500,000.00    | 999999999     |         |
|                                                                                        | Daily               | \$      | 500,000.00    | 999999999     |         |
|                                                                                        | Monthly             | \$      | 15,500,000.00 | 999999999     |         |
|                                                                                        |                     |         |               |               | Save    |

## 5. Assign User Rights – FEATURES

By default, users have full access to all features unless you choose to disable their access, with the exception of User Management which is disabled by default for new users.

| RIGHTS (i)                  |                             |
|-----------------------------|-----------------------------|
| Business Profile Management | Direct Connect Registration |

- **a.** Business Profile Management Allows users to edit the Business's address and contact information (email, phone) on file with the bank.
- **b.** Direct Connect Registration Allows the user to register for Direct Connect access via Quicken or QuickBooks. Once doing this, the user will be able to connect their FHB Online Banking account with Quicken or QuickBooks.
- **c. External Transfers** Allows the user to connect an account from another bank and transfer money from an FHB account to/from the external bank account. The user must also have deposit and withdraw rights to the FHB account they want to transfer to/from.
- **d. Mobile Check Deposit** Allows a user to deposit a check using the FHB Mobile app if they have deposit rights to an FHB checking account.
- e. Payments FHB Card & Loan Payments Allows users to make a payment to an FHB credit card, loan or line of credit account from an FHB checking or savings account.

**f. Payments – Online Bill Pay** — Allows users to use Online Bill Pay to make payment(s) to billers from an FHB checking account that they have <u>withdraw</u> rights to. Each user can only view and manage payments that they have created. You <u>will not</u> be able to view or manage the payments being created by other users until the payment has processed and is deducted from the account.

**NOTE:** Bill Payment on the Transactions tab also has to be enabled for a user to access this feature.

- **g. Payments Zelle**<sup>®</sup> Allows users to send and receive money with others using Zelle<sup>®</sup>. The user must also have deposit or withdraw rights to an FHB checking account. Each user can only view and manage payments that they have created. You will not be able to view or manage the payments being created by other users until the payment has processed and is deducted from the account.
- **h. Reorder Checks** Allows users to order checks for an FHB checking account. This feature <u>only</u> allows reordering of checks. If it is the first-time requesting checks for an account, please visit a branch.
- i. **Statements Manage Preferences** Allows users to determine the type of statement received for the account(s) they have access to Electronic, Paper, or Electronic and Paper.

**NOTE:** A \$5/month fee will be imposed per checking, money market and savings account you choose to receive both electronic & print statements for.

- **j. Statements View Documents** Allows users to view electronic statements for accounts they have access to. If you have combined statements, the user will be able to see <u>all</u> accounts on the combined statement if they have access to any one of the accounts on the combined statement.
- **k. USER MANAGEMENT** (Do Not Change) When enabled, a user is able to create new users and assign user rights, manage existing user rights and delete a user. They can add, edit or delete ALL user profiles for the business, not only those that they have created.

| Transactions Features Accounts      |                             |
|-------------------------------------|-----------------------------|
| FEATURES ③                          |                             |
| Q                                   |                             |
| RIGHTS (1)                          |                             |
| Business Profile Management         | Direct Connect Registration |
| External Transfers                  | Mobile Check Deposit        |
| Payments - FHB Card & Loan Payments | Payments - Online Bill Pay  |
| Payments - Zelle®                   | Reorder Checks              |
| Statements - Manage Preferences     | Statements - View Documents |
| User Management (Do Not Change)     |                             |
|                                     | Sav                         |

## 6. Assign User Rights – ACCOUNTS

Click **"Show unassigned accounts"** to view all the business's accounts. Then select the user's rights for each individual account.

| Joe Aloha<br><sup>User Policy</sup> ? |                 |          |      |           | Save                                    |
|---------------------------------------|-----------------|----------|------|-----------|-----------------------------------------|
| Transactions                          | Features        | Accounts |      |           |                                         |
| ACCOUNTS (                            | Ð               |          |      |           |                                         |
| Q Search by name                      | e, number or la | bel      |      |           | $(\overline{i})$ 0 of 21 accounts shown |
|                                       |                 |          |      |           | Show unassigned accounts                |
| Number                                | Name            |          | View | Deposit 🗌 | Withdraw                                |

- **a.** View View only access to the account.
- **b. Deposit** Ability to deposit into the account via internal transfer, external transfer, Zelle<sup>®</sup> or mobile check deposit, if the user has access to any of these features (*see section 5*).
- **c. Withdraw** Ability to withdraw funds from an account via internal transfer, external transfer, Online Bill Pay or Zelle<sup>®</sup>, if the user has access to any of these features *(see section 5)*.

| Joe Aloha<br><sup>User Policy</sup> ⑦ |                           |              |              | Save                      |
|---------------------------------------|---------------------------|--------------|--------------|---------------------------|
| Transactions Featur                   | res Accounts              |              |              |                           |
| ACCOUNTS (?)                          |                           |              |              |                           |
| Q Search by name, number              | r or label                |              |              | ① 21 of 21 accounts shown |
|                                       |                           |              |              | Hide unassigned accounts  |
| Number                                | Name                      | View         | Deposit      | Withdraw                  |
| ********** 1234                       | INSTALLMENT LOAN          | $\checkmark$ | $\oslash$    | 0                         |
| ***********2345                       | MORTGAGE LOAN             | $\checkmark$ | $\oslash$    | 0                         |
| ***********3456                       | PRIORITY BANKING PLATINUM | $\checkmark$ | $\checkmark$ | $\checkmark$              |
| **********4567                        | PRIORITY REWARDS          | $\oslash$    | $\oslash$    | $\oslash$                 |

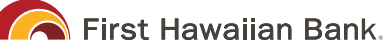

- **a.** view Checking the box along the top next to View, Deposit or Withdraw will select that option for ALL eligible accounts.
- **b.**  $\checkmark$  Shows the user DOES have access to the account.
- **c.** *O* Shows the user DOES NOT have access to the account.
- **d.**  $\bigcirc$  Shows it is NOT an available option for the account.

#### 7. Once all user rights have been assigned, click "Save".

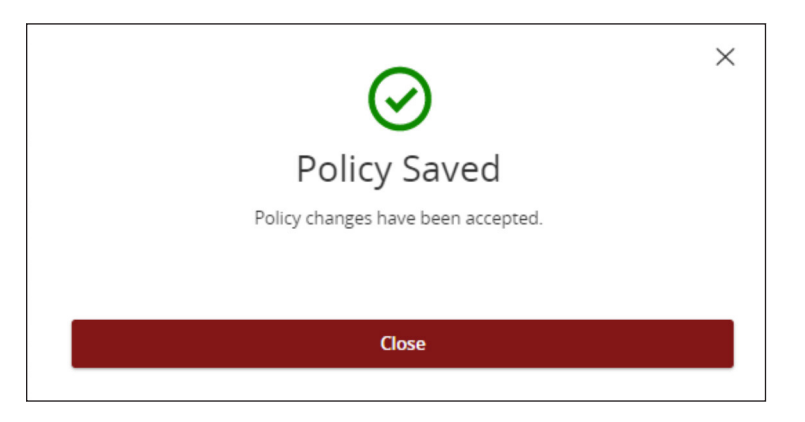

8. Provide the user with their Username and Temporary Password. The user will be required to change their password upon their first login.

#### **RENEW USER PASSWORD**

When you create a new user profile, the user's temporary password will expire if the user does not login to their profile to reset their password. If this happens, you will see "New password has expired" under the user status.

#### 1. Click on the three dots under Actions for the user profile.

2. Click the "Renew Password" option.

| ι | ISER LOGINS |          |                          |                  |             |
|---|-------------|----------|--------------------------|------------------|-------------|
|   | Login Name  | Channel  | Status                   | Last Logon       | Actions     |
|   | Joe Aloha   | Internet | New password has expired | 6/8/2023         |             |
|   |             |          |                          | Renew passw      | ord         |
|   |             |          |                          | Cancel Delete As | sign Rights |

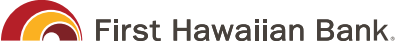

#### 3. You will see the confirmation message appear.

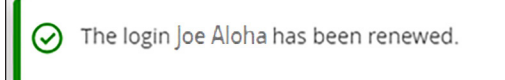

#### 4. The Status for the user will now say "Password Change Required".

| USER LOGINS |          |                          |            |         |  |  |
|-------------|----------|--------------------------|------------|---------|--|--|
| Login Name  | Channel  | Status                   | Last Logon | Actions |  |  |
| Joe Aloha   | Internet | Password Change Required | 6/8/2023   | :       |  |  |

#### **DEACTIVATE A USER**

If this user has any pending transfers, Bill Pay or Zelle® transactions, they will continue to process as scheduled. You must contact us at (888) 643-4343 to view, change or cancel any transactions that a user has initiated.

#### 1. Find the user you want to deactivate.

#### 2. Click the pencil icon to the right of the user.

| User Managemei | nt                 |              |  |
|----------------|--------------------|--------------|--|
| Search Users   |                    | Add User     |  |
| User 🛎         | Email Address 🔺    | Last login 🔺 |  |
| Joe Aloha      | jpanquites@fhb.com |              |  |

3. Click the "Edit Status" link in the Status section.

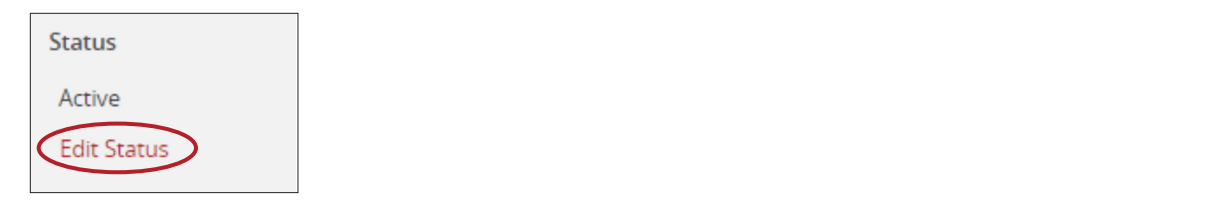

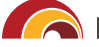

#### 4. Click the "Deactivate User" button in the Status section.

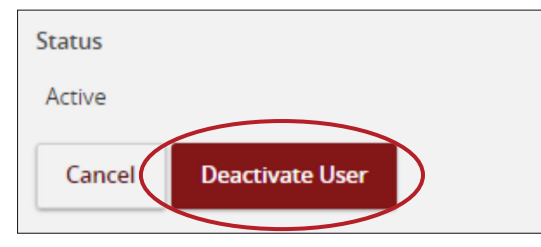

5. A confirmation message will be displayed, and the user will be grayed out on the Manage Users page.

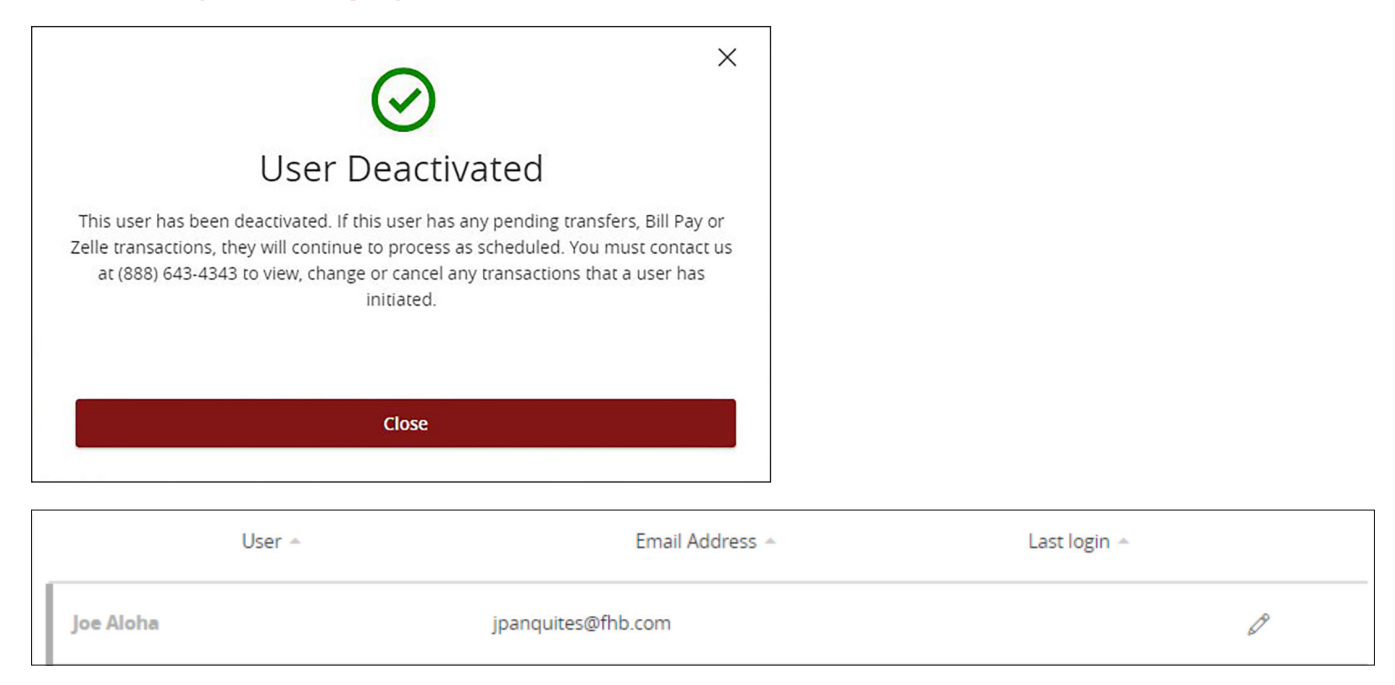

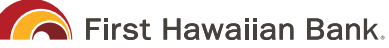

#### **REACTIVATE A USER**

- 1. Find the user you want to reactivate.
- 2. Click the pencil icon to the right of the user.

| User Management |                    |              |
|-----------------|--------------------|--------------|
| ۹ Search Users  |                    | Add User     |
| User 🛎          | Email Address 🔺    | Last login 🔺 |
| Joe Aloha       | jpanquites@fhb.com |              |

3. Click the "Edit Status" link in the Status section.

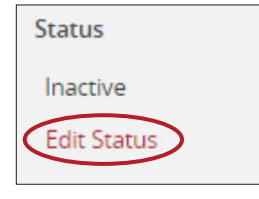

4. Click the "Activate User" button in the Status section.

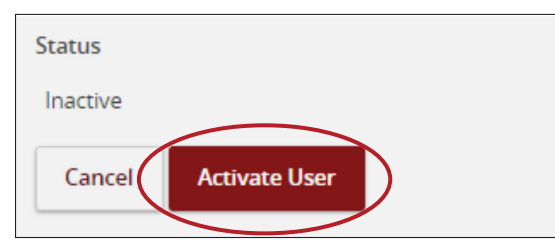

5. A confirmation message will be displayed, and the user will be green on the Manage Users page.

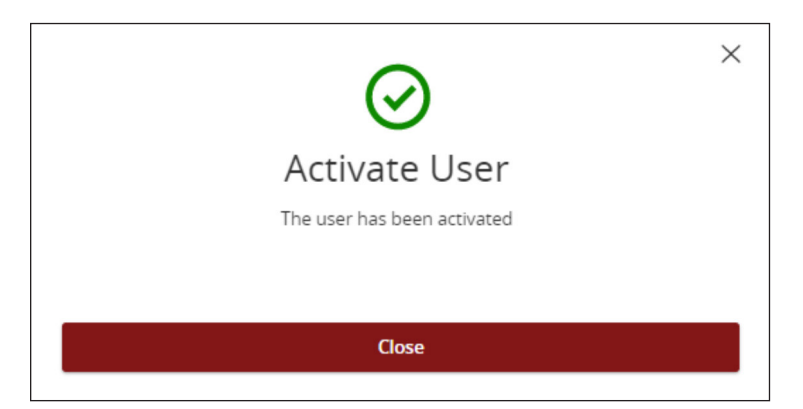

6. When you reactivate a user, it is important to review their assigned User Rights to transactions, features and accounts to ensure all access levels are still appropriate.

#### **DELETE A USER**

If this user has any pending transfers, Bill Pay or Zelle<sup>®</sup> transactions, they will continue to process as scheduled. You must contact us at (888) 643-4343 to view, change or cancel any transactions that a user has initiated.

#### 1. Find the user you want to delete

#### 2. Click the pencil icon to the right of the user.

| l | Jser Managemer | ıt                 |              |          |
|---|----------------|--------------------|--------------|----------|
|   | Search Users   |                    |              | Add User |
|   | User 🔺         | Email Address 🐣    | Last login 🔺 |          |
|   | Joe Aloha      | jpanquites@fhb.com | (            | Ø        |

#### 3. Scroll to the bottom of the User Details screen and click the "Delete" button.

| User Details     |          |                          |                 |              |
|------------------|----------|--------------------------|-----------------|--------------|
| Status           |          |                          |                 |              |
| Active           |          |                          |                 |              |
| Edit Status      |          |                          |                 |              |
| PERSONAL DETAILS |          |                          |                 |              |
| First Name       |          | Last Name                | Email Address   |              |
| Joe              |          | Aloha                    | jaloha@fhb.com  |              |
| Phone Country    |          | Phone                    |                 |              |
| United States    |          | (808)844-4444            |                 |              |
| USER LOGINS      |          |                          |                 |              |
| Login Name       | Channel  | Status                   | Last Logon      | Actions      |
| SampleUser1      | Internet | Password Change Required |                 | :            |
|                  |          |                          | Cancel Delete A | ssign Rights |
|                  |          |                          |                 |              |

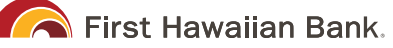

4. Confirm this is the user you want to delete, then click the "Confirm" button. Deleting a user cannot be undone.

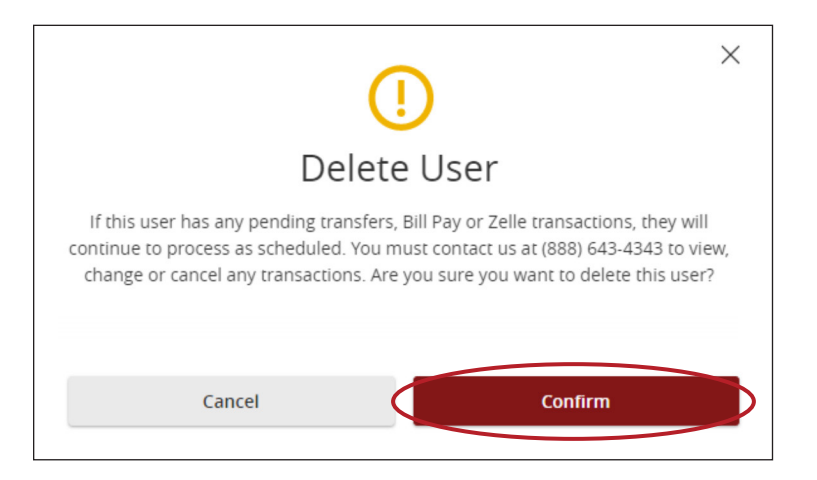

5. A confirmation message will appear that the user has been deleted.

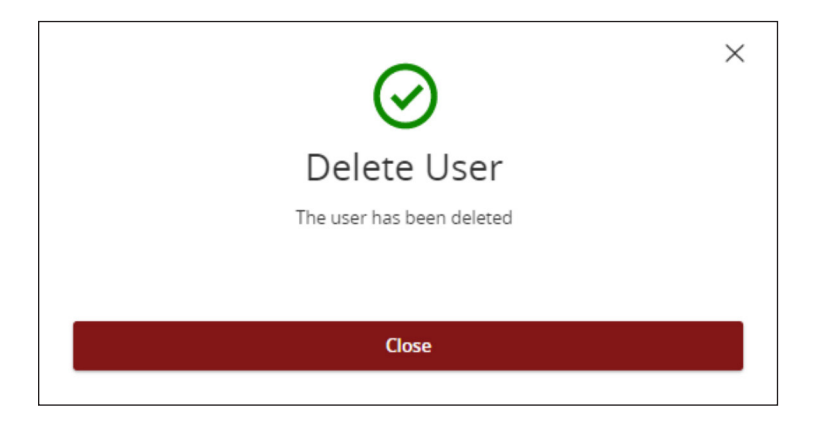

<sup>1</sup> FHB Online Business Banking includes basic features as well as Online Bill Pay, Zelle® and Entitlements. FHB Online Business Banking is free for Business Priority Banking customers and is \$5.99 per month for all other business customers. Fee waivers are applied on the first business day of the month. For Priority Banking fee waivers, you must have had an open Priority Banking checking account as of the last business day of the preceding month. See FHB Online Terms and Conditions for details.

Zelle® and the Zelle® related marks are wholly owned by Early Warning Services, LLC and are used herein under license.

8/2023

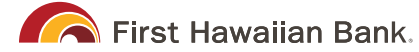